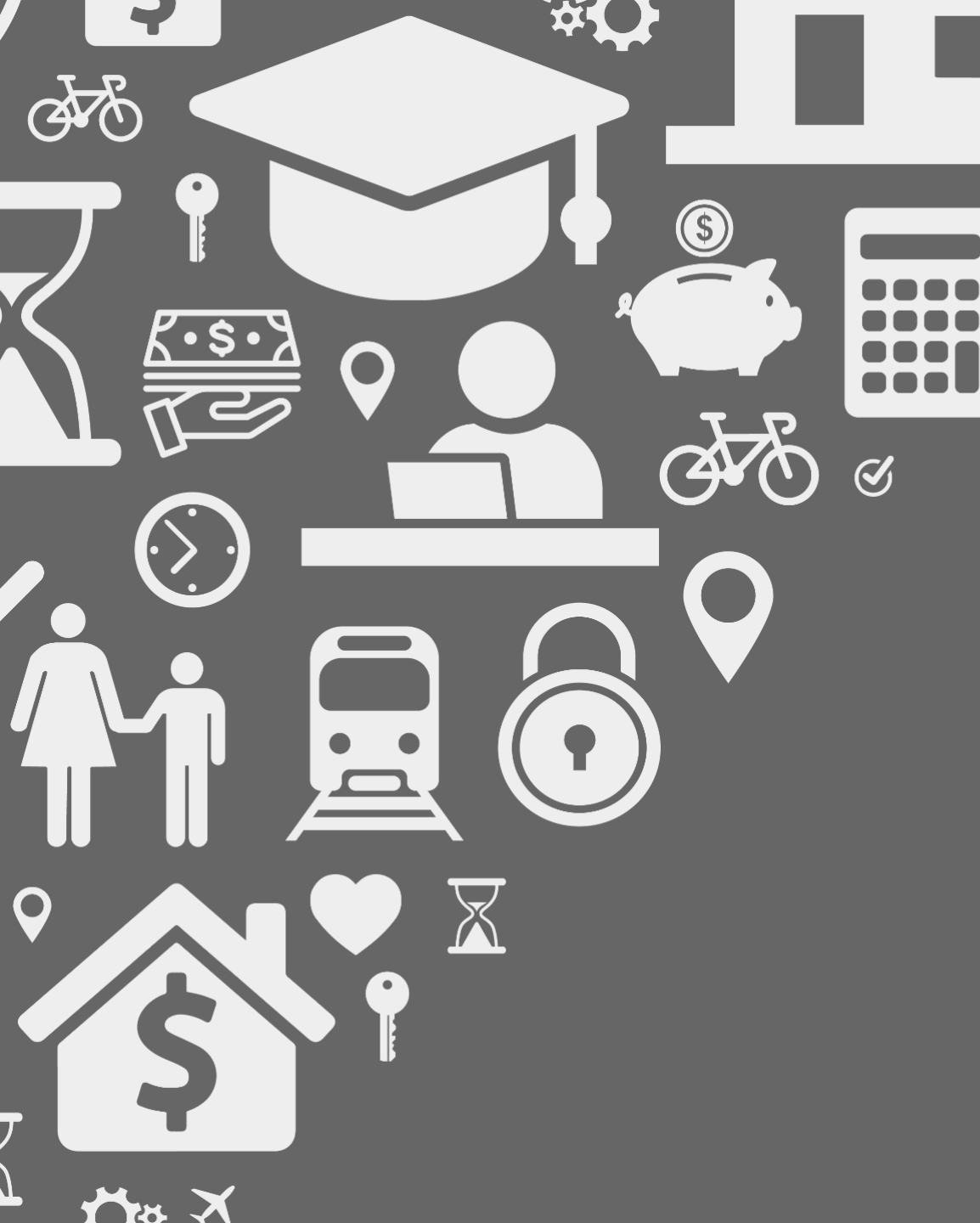

# Location Hub<sup>®</sup> Viewer: Territory Builder Module

# Release Notes V2.2.2 07/14/2017

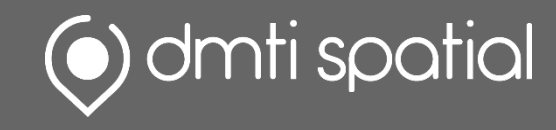

# What's New...

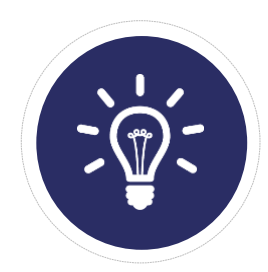

**New Features:** 0 *Big & Fancy New Features/Functionality* 

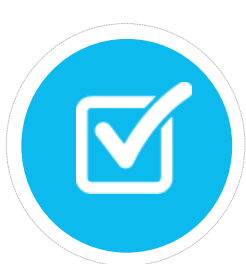

Improvements:3Enhancements to Current Functionality

2

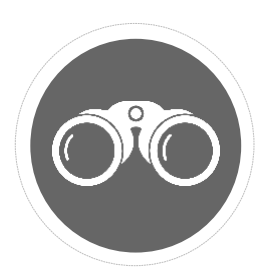

Bug Fixes: It was broken, so we fixed it!

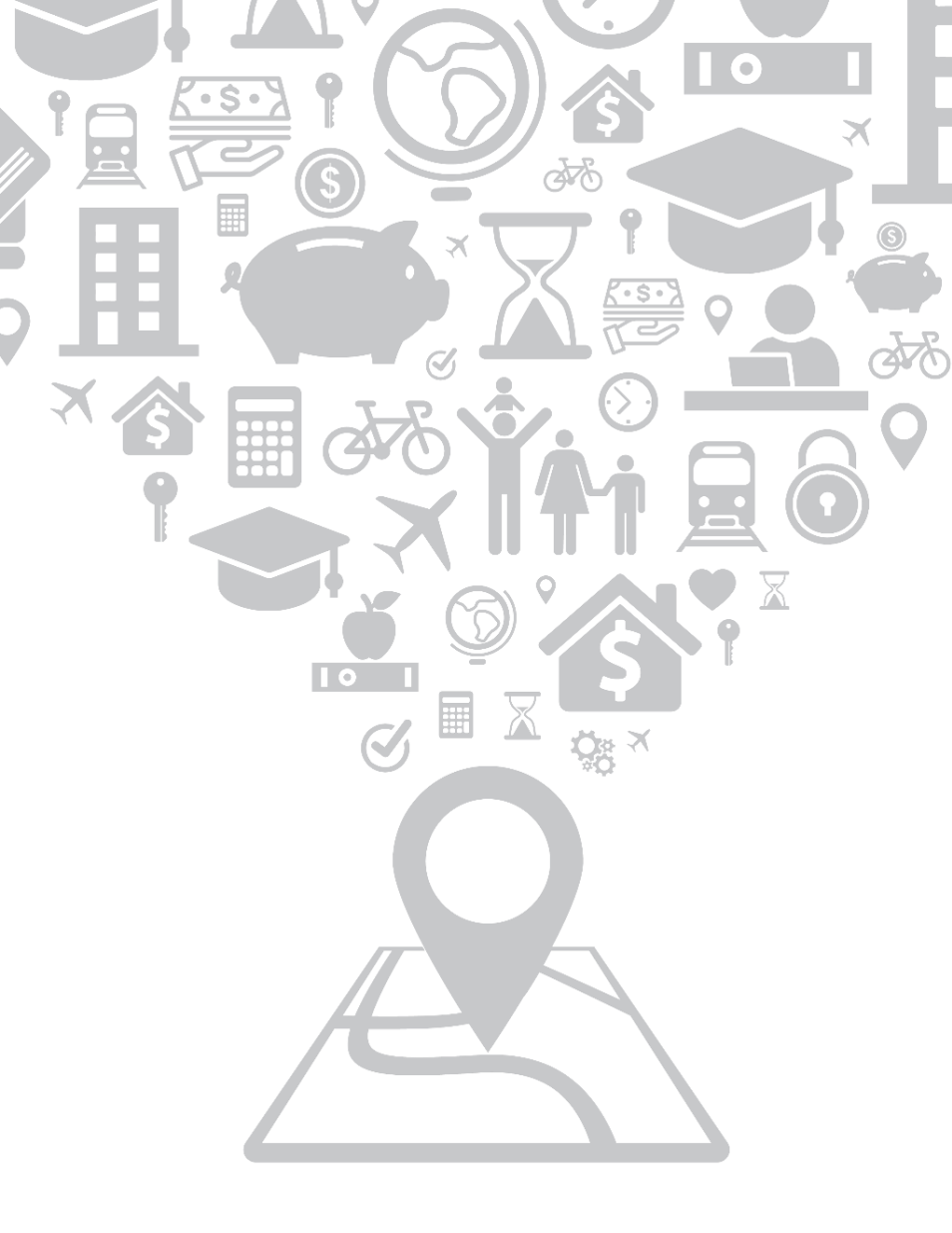

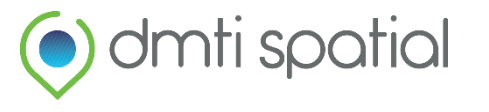

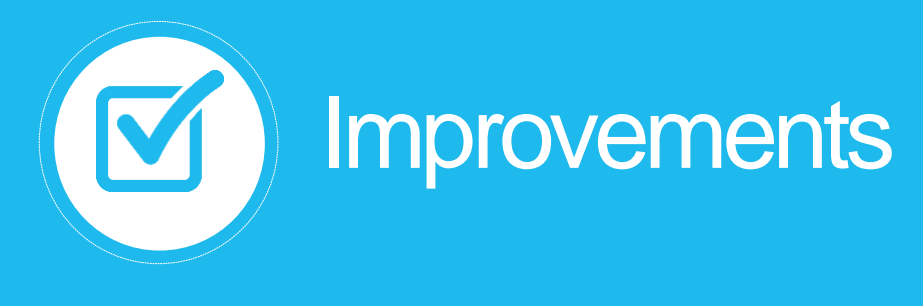

1. Data Quality – Territory Builder Report (FSA)

#### What does it do?

In addition to the current reporting functionality that is available for databases with full postal code (FSALDU) territories, you can now generate a Territory Builder Report (pdf) when uploading an FSA territory file and understand how many FSAs were submitted, standardized and matched successfully. You will also be informed of how many FSAs are overlapping between territories.

Please see Image A and B.

#### How would I use It?

- 1. Data quality concerns? The Territory Builder Report should be used prior to "Editing" your territories in order to evaluate the quality of your database (FSAs) that were submitted to the module. You will also be able to identify whether or not your file contains invalid FSAs (*Image A*).
- 2. Optimizing territory allocation? You can now see how many FASs are assigned to more than one territory in order to confirm their validity.

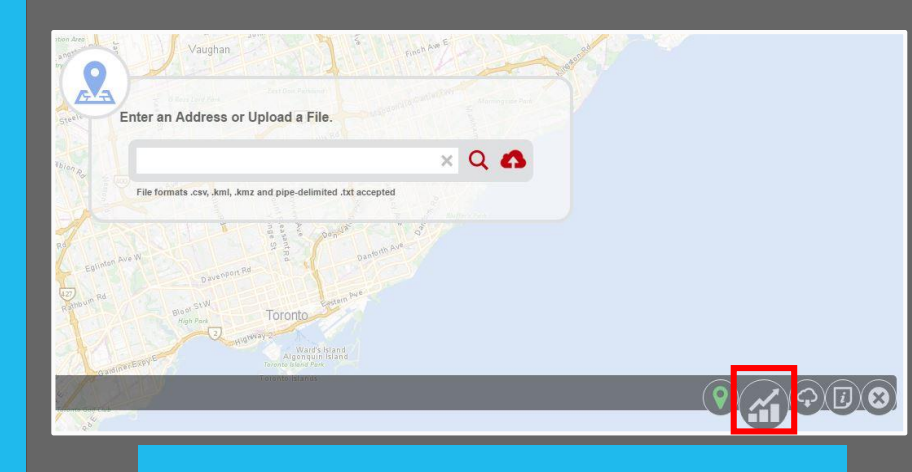

#### Image A: Territory Builder Report Button

#### Territory Builder Report (FSA)

#### **Results summary**

| File Name:                                                                                                    | testaddresses.csv        |
|----------------------------------------------------------------------------------------------------|--------------------------|
| Date Processed:                                                                                                    | July 14, 2017 7:23:05 PM |
| Number of Records Submitted:                                                                                                    | 500                      |
| Input Assessment<br>Exact match: Postal codes which are found within the postal code                                                                                  | 420                      |
| polygon (FSA) database                                                                                                    | 420                      |
| Invalid match: Postal Codes which are not found within Postal Code<br>polygon (FSA) database                                                                          | 1                        |
| Standardized match: Postal codes which are found to not be<br>formatted properly (i.e., missing characters from a standard FSA<br>(XXX) postal code value)            | 0                        |
| Multiple Assignee: Postal codes which are found to be associated<br>with more than one assignee and should be confirmed by user                                       | 79                       |
|                                                                                                    |                          |
| Total Number of Records (exported):                                                                                                    | 500                      |
| NOTES:                                                                                                    |                          |
| Postal codes (FSA) outside (or adjacent) to your territories may also be worthwhile to investigate within the<br>mapping tool to help add or expand your territories. |                          |

DMTI Spatial Inc. 30 Leek Crescent, Suite 202 Richmond Hill, ON L4B 4N4, CANADA 1-877-477-3684 Fax: 905-948-9404 www.dmtispatial.com

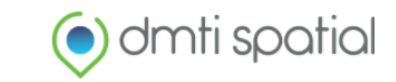

2

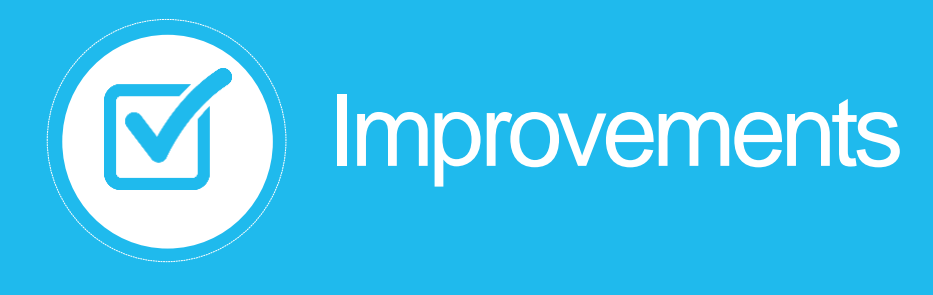

## 2. New Territory File Output Columns - FSAs

#### What does it do?

Once your FSA territory file has been visualized/edited, you have the ability to download the file, and review <u>two added fields</u>

- Status
- Last\_Modified\_Date

The "Status" field will display information related to the Territory Builder Report, as well as if a FSA is added to a territory or is reassigned to another. *Please see Table 1.*The "Last\_Modified\_Date" provides a date-stamp for each record that outlines the date of the last modification made to it. E.g., 28/02/2017 (D/M/Y)

### How would I use it?

- 1. *Postal code quality issues*? Use the "Status" field to further understand the cleanliness of your postal code (FSA) data.
- 2. *Territory Management*? Understand the changes that were made and when these changes occurred after you've finished editing your territories.

## **Status Output Flags**

| Name         | Description                                                                                                    |
|--------------|----------------------------------------------------------------------------------------------------|
| Invalid      | <ul> <li>FSAs not found within DMTI's FSA<br/>Database</li> </ul>                                                              |
| Standardized | <ul> <li>FSAs which are found to not be formatted<br/>properly (e.g., swapping '0' (number) for<br/>'O' (letter))</li> </ul>   |
| Overlap      | <ul> <li>FSAs which are found to be associated<br/>with more than one territory and should be<br/>confirmed by user</li> </ul> |
| Added        | <ul> <li>New FSAs that have been added to a<br/>territory</li> </ul>                                                           |
| Reassigned   | <ul> <li>FSAs that have been reassigned from one<br/>territory to another</li> </ul>                                           |

Table 1: "Status" Flags

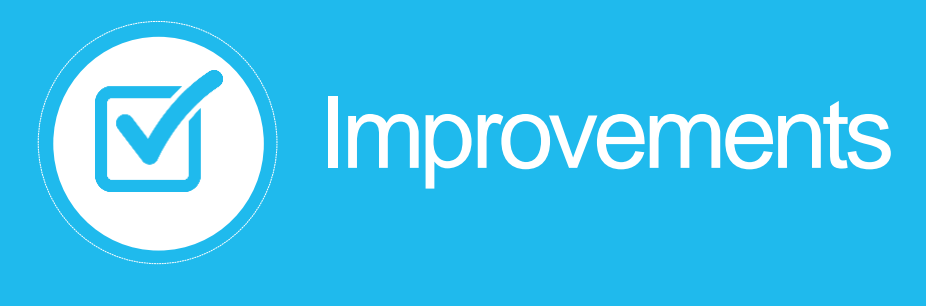

## 3. Moveable Territory Management Dialog Box

#### What does it do?

You now have the ability to move the Territory Management dialog box freely anywhere on your screen. This gives you the freedom to easily see where you would like to expand your territories.

#### How would I use it?

- 1. Enter edit mode by clicking 🧪 from the Layer Control menu.
- 2. Select a territory you would like to modify.
- 3. Click anywhere on the Territory Management dialog box, and reposition as you please (See Image C).

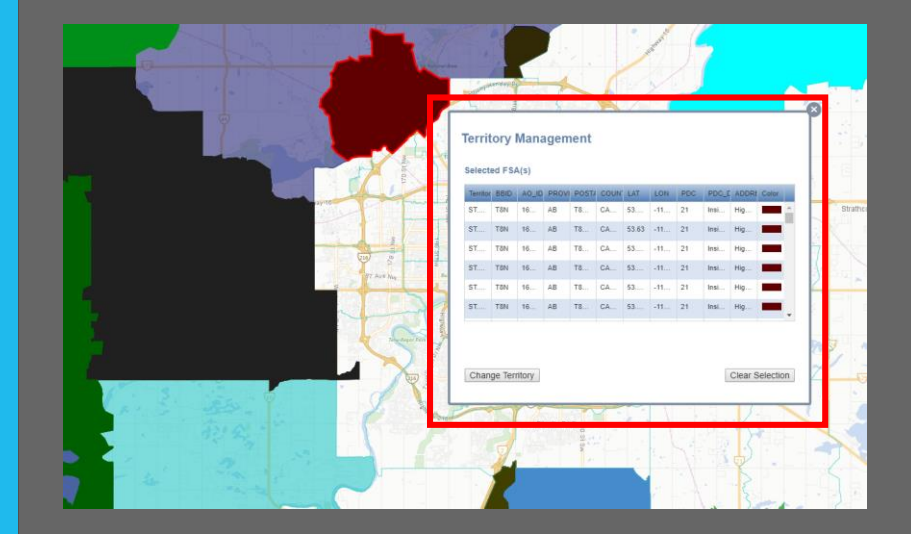

Image C: Moveable Territory Management dialog box

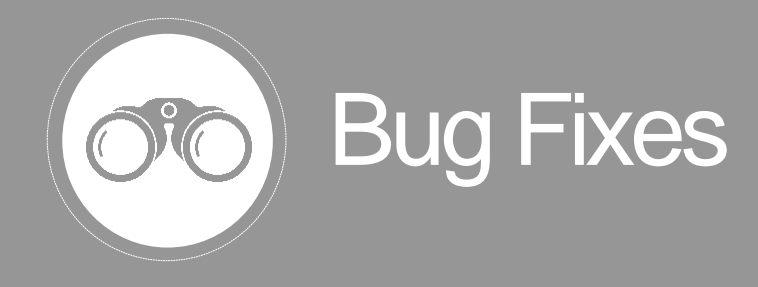

**1. Polygon Selection Issue** 

### What did it do?

After clearing a polygon selection, it was not possible to immediately interact with the polygon (i.e. adding values, changing territory name).

### What is the new outcome?

You are now able to interact with polygons immediately after clearing your selection.

## 2. Spaces in Header Impact Editing of Territories

### What did it do?

When you uploaded a file within the Territory Builder module that possessed a header value with a space, any edits made to the territory could not be viewed immediately on the map.

### What is the new outcome?

You are now able to edit territories that have spaces in their header values normally

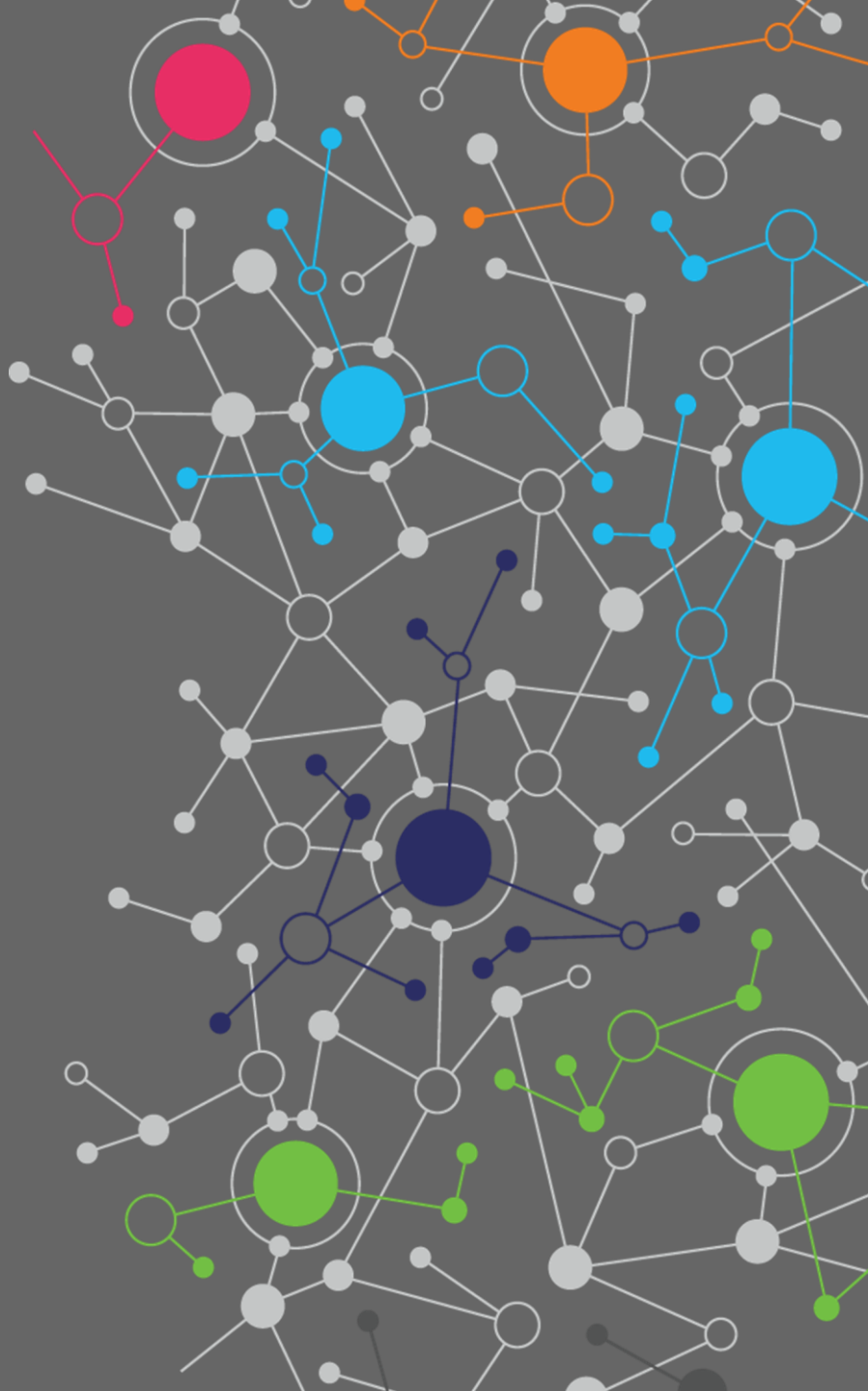

# **Contact Information**

Have feedback? Questions? Ideas?

**Contact DMTI Product Management to submit your thoughts and concerns.** 

Robert Szyngiel Product Manager <u>rszyngiel@dmtispatial.com</u> 905-948-2000 X 3080

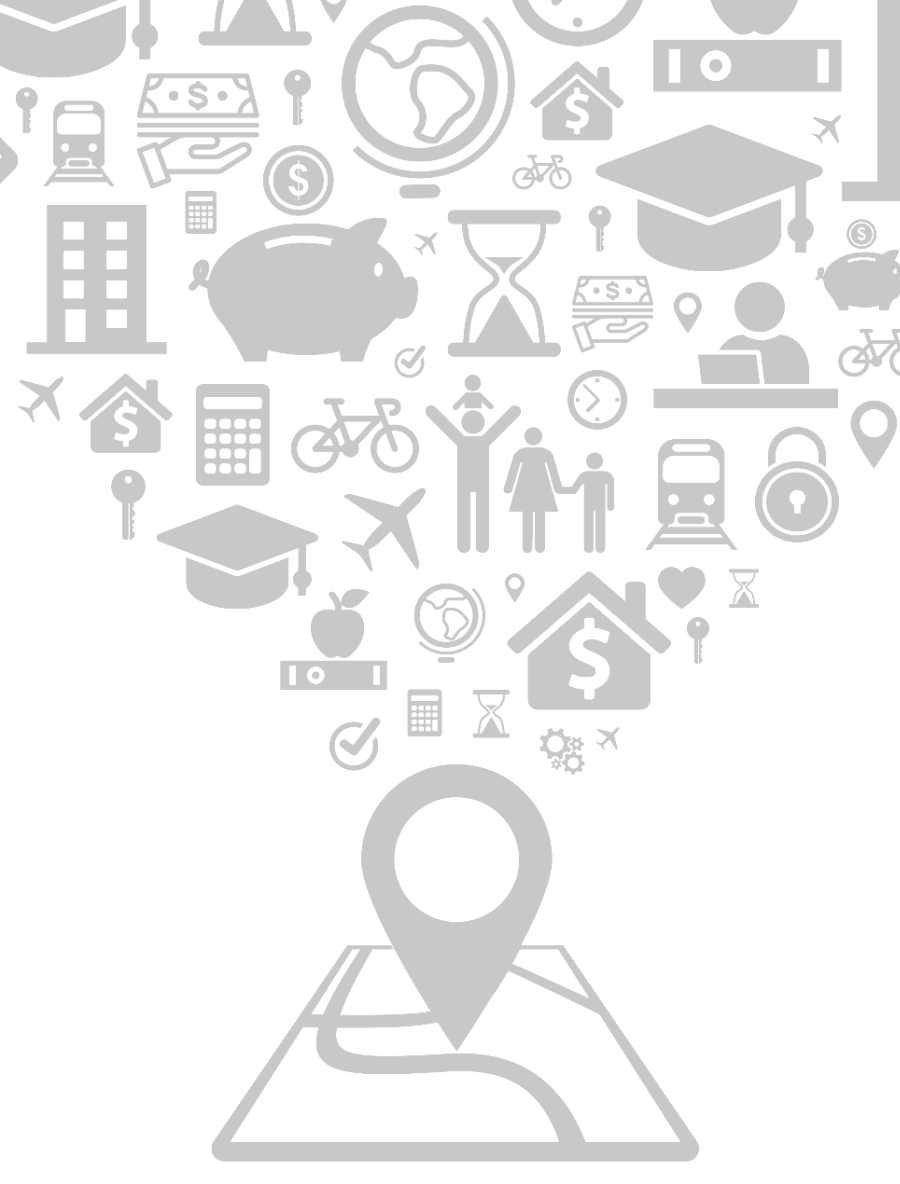

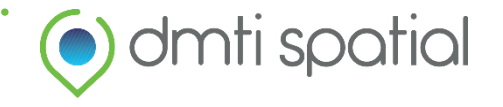